## 山东省公安院校招生预约系统使用说明

 打开微信,在微信首页的搜索框中输入"山东省公安院校招生 预约系统",然后点击搜索按钮,在搜索结果中找到"山东省公安院校 招生预约系统"(图1),点击进入即可开始使用。

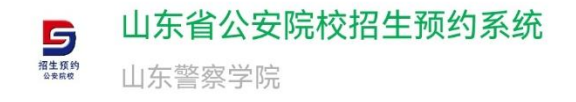

图 1

使用过

打开小程序后,界面如图2所示。
 依次输入考生号、身份证号,勾选已阅读
 并同意《用户协议》,输入手机号码,并
 获取验证码。输入验证码后,点击登录按
 钮进入下一步。

注意事项:

(1)只有进入山东省教育招生考试 院官网公布的《2025年公安院校公安专 业面试、体检、体能测评资格考生名单》 中的考生才能进行预约。

(2)正确填写考生的高考考生号、 身份证号和手机号。请确保手机号码有 效且能够快速联系到考生本人。

(3)登录系统时会使用手机验证码,发送请求后请耐心等待,不要连续重复发送。若未收到短信,请先检查手机信

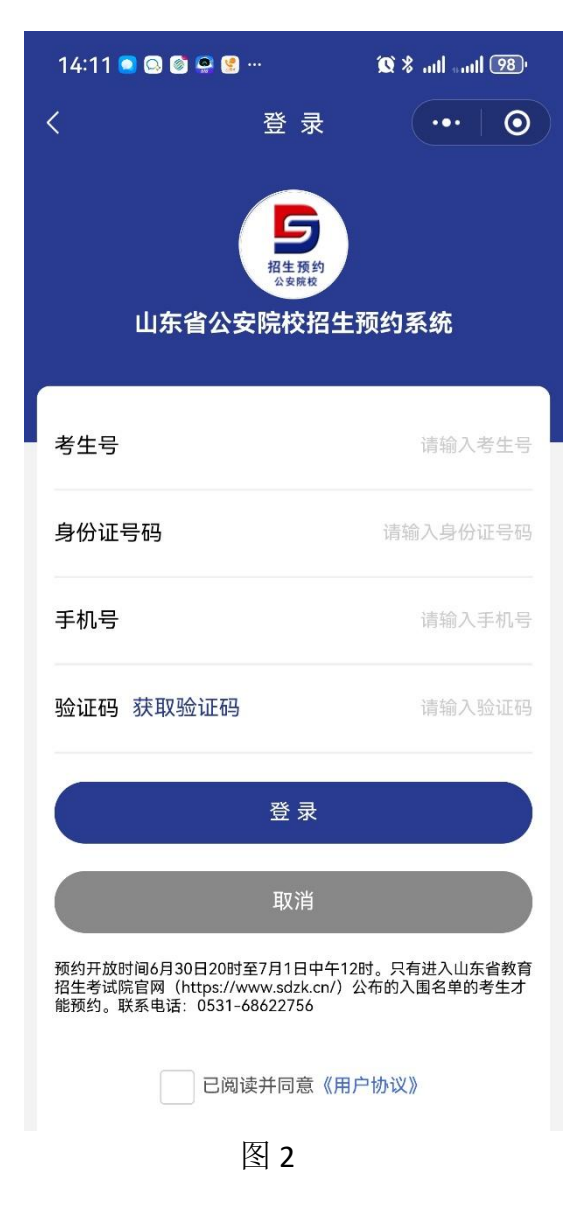

号或短信拦截箱(如垃圾短信文件夹),2分钟后再次尝试。

3. 如图 3 所示,仔细阅读《报到须知》,然后点击"我已知晓并 承诺以上须知"按钮,进入下一步,如图 4 所示。依次进行查看基本 信息、完善个人信息、填写患病经历及有关情况,具体操作见 4-6 步 说明。

| 山东省公安院校招生预 ••• — 〇                                                                                                    | 山东省公安院校招生预 •••     〇          |
|----------------------------------------------------------------------------------------------------|-------------------------------|
| 报到须知                                                                                                    | アンジョン 次迎測试内登录                 |
| 各位考生:<br>为确保2025年山东省公安院校公安专业招生面<br>试、体检、体能测评工作顺利进行,请务必认真阅读<br>以下事项:<br>1.参加面试体检体能测评的考生须完成网上预约<br>并缴费,如实填写个人信息及患病经历信息。<br>2.已经预约好的时间无法修改。考生须在预约时<br>间前半小时到达山东警察学院。<br>3.考生不得在微信、微博、抖音等网络媒体平台<br>发布参加公安院校招考、录取等相关信息。 | <sup>公実務校</sup><br>■ 完善个人信息   |
|                                                                                                    | 基本信息                          |
|                                                                                                    | 完善个人信息 待填写                    |
|                                                                                                    | 患病经历及有关情况说明 待 <mark>填写</mark> |
|                                                                                                    | ■ 选择现场报到时间                    |
| 我已知晓并承诺以上须知                                                                                                    | 报到时间 待选择                      |
|                                                                                                    | ■缴纳报名费                        |
|                                                                                                    | 去缴费                           |
|                                                                                                    |                               |
|                                                                                                    |                               |
| 图 3                                                                                                    | 图 4                           |

4. 基本信息里的内容为固定信息,不允许修改,只需要确认即可。 如图 5 所示。

| <     | 核实基本信息 | •••   -   ••  | く 完善个人        | 信息 … — ) 💿  |
|-------|--------|---------------|---------------|-------------|
|       | 日本の    |               | 招生預公支院        | 全<br>1<br>位 |
| ■基本信息 |        |               | ■个人信息         |             |
| 考生号   | 253    | 00000000      | 提示:没有此类情况填"无" |             |
| 姓名    |        | 测试丙           | 曾用名           | 无           |
| 电话    |        | 1(5) (1, 3) 9 | 政治面貌          | 群众          |
| 身份证号  | 370 )1 | 00_)1010010   | 民族            | 汉族          |
| 出生年月  |        | 2005.01       | 婚姻状态          | 未婚          |
| 性别    |        | 男             | 立化程度          | 普通三山比小      |
| 报考院校  |        | 山东警察学院        |               | 日週间十十五      |
|       | 确认     |               | 生源省份          | 山东省         |
|       |        |               | 提交            |             |
|       |        |               |               |             |

图 5

图 6

5. 完善个人信息:根据本人实际情况修改,如果没有曾用名,必须填"无";生源省份不需要修改。所有内容完成后提交。如图 6 所示。

6.填写患病经历及有关情况,选项"有"代表有此类疾病,选项
"无"代表无此类疾病,下滑屏幕填写完所有项目后提交。如图7、图
8所示。

| <            | 患病经历             | •••   • | くまれの思想          | 病经历 ・・・ ◎ |
|--------------|------------------|---------|-----------------|-----------|
|              | 日本の約             |         | 严重眼病            | ● 元       |
| ■患病信息        |                  |         | 严重耳病            | 无无        |
| 注意:选项"有"代表有」 | 比类疾病,选项"无"代表无此类疾 | 5病;     | 眩晕症             | 一一无       |
| 颅脑疾病         |                  | 一一无     | 严重鼻病            | 一一无       |
| 面部疾病         |                  | 一一无     | 严重咽喉疾病          | 无         |
| 颈部疾病         |                  | 一一无     | 严重口腔疾病          | 一一无       |
| 脊柱、骨盆、腳      | 匈廓疾病             | 一一无     | 其他严重疾病          | 一一无       |
| 骨、关节、滑霸      | と考察病             | 一一无     | 患病详情以及治疗治愈<br>无 | 计情况       |
| 严重运动系统鸦      | <b>疾病</b>        | 五       | 手术史、外伤史、过敏      | 史、严重传染病史  |
| 斑痣、瘢痕、Ⴢ      | 文身               | 一无      | 寺:<br>无         |           |
| 严重皮肤病        |                  | 一一无     |                 | 是交        |
|              | 图 7              |         | 图               | 8         |

7.认真阅读"患病经历填写须知",点击"我已知晓并承诺以上须知,提交保存"按钮。如图9所示。接下来进行时间预约,点击图10中方框的位置。

| く 患病経历 ・・・   ー   ④                                                                                                    | 山东省公安院校招生预… •••   —   💿                                     |  |  |  |
|----------------------------------------------------------------------------------------------------|-------------------------------------------------------------|--|--|--|
| <b>忠病经历填写须知</b><br>本人已认真阅读《公安院校公安学科专业招生体检<br>标准》,充分理解该标准各项条款的含义,并对照该标                                                   | アンジョン 次迎測试丙登录<br>※ 2 気気 秋 か か か か か か か か か か か か か か か か か |  |  |  |
| 准填报以上信息。本人承诺,以上信息均具实、准确、<br>完整。如有隐瞒或者不实,自愿承担取消本人公安院校<br>公安学科专业投档资格、录取资格、入学资格、学籍、<br>参加公安机关面向公安院校毕业生录用人民警察统一考<br>试资格等后果。 | ■完善个人信息                                                     |  |  |  |
|                                                                                                    | 基本信息                                                        |  |  |  |
|                                                                                                    | 完善个人信息                 已填写                                  |  |  |  |
| 我已知晓并承诺以上须知,提交保存<br>取消提交                                                                                                | 患病经历及有关情况说明                 已填写                             |  |  |  |
|                                                                                                    | ■选择现场报到时间                                                   |  |  |  |
|                                                                                                    | 报到时间                                                        |  |  |  |
|                                                                                                    | ■缴纳报名费                                                      |  |  |  |
|                                                                                                    | 去缴费                                                         |  |  |  |
|                                                                                                    |                                                             |  |  |  |
|                                                                                                    |                                                             |  |  |  |
|                                                                                                    |                                                             |  |  |  |

图 9

图 10

8. 如图 11 所示,选择好预约时间后提交。预约完成界面如图 12 所示。

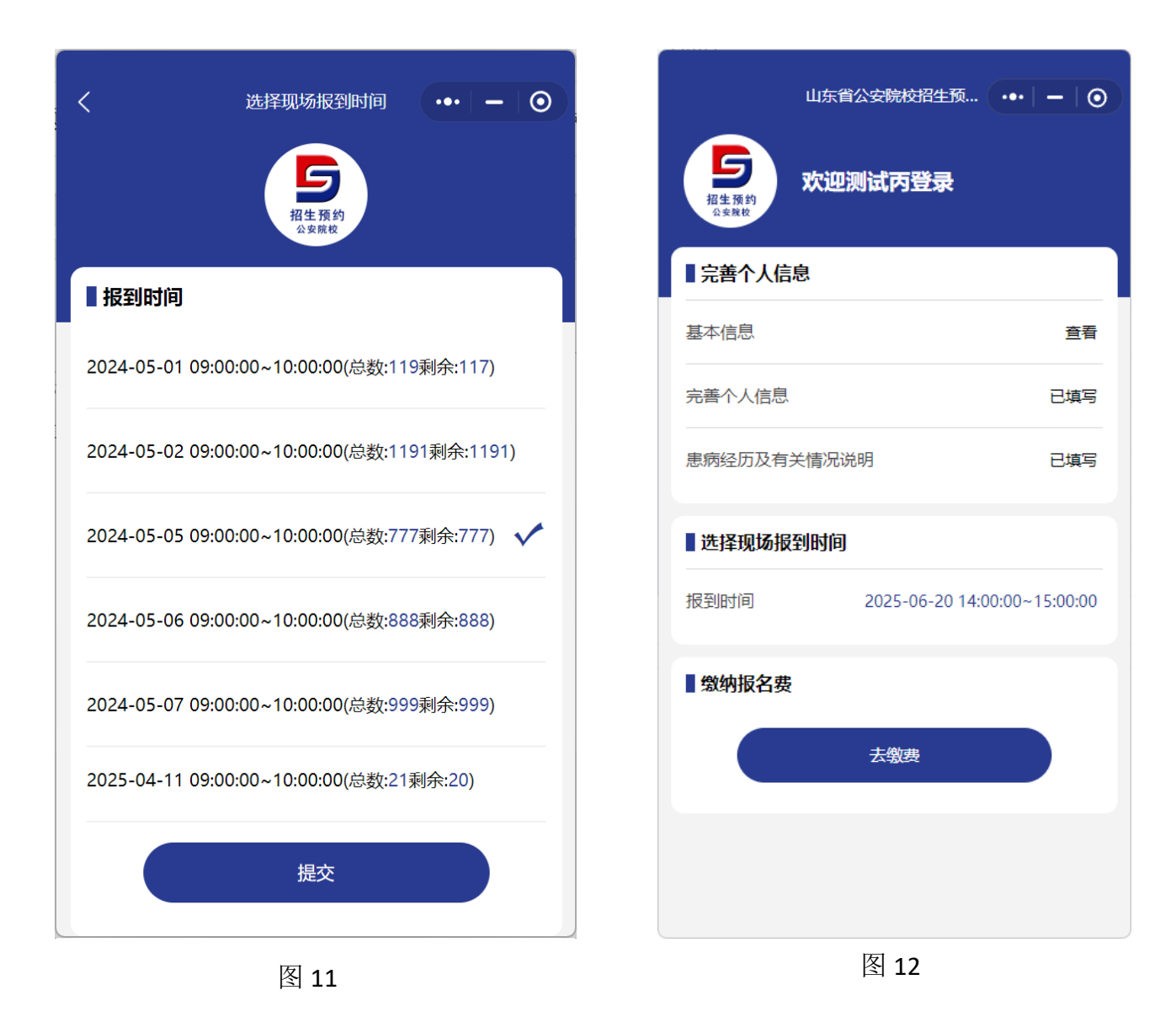

9. 预约好时间后,点击"去缴费"按钮,通过二维码缴纳招生体 能测试及面试报名考试费 90 元。如图 13 所示。

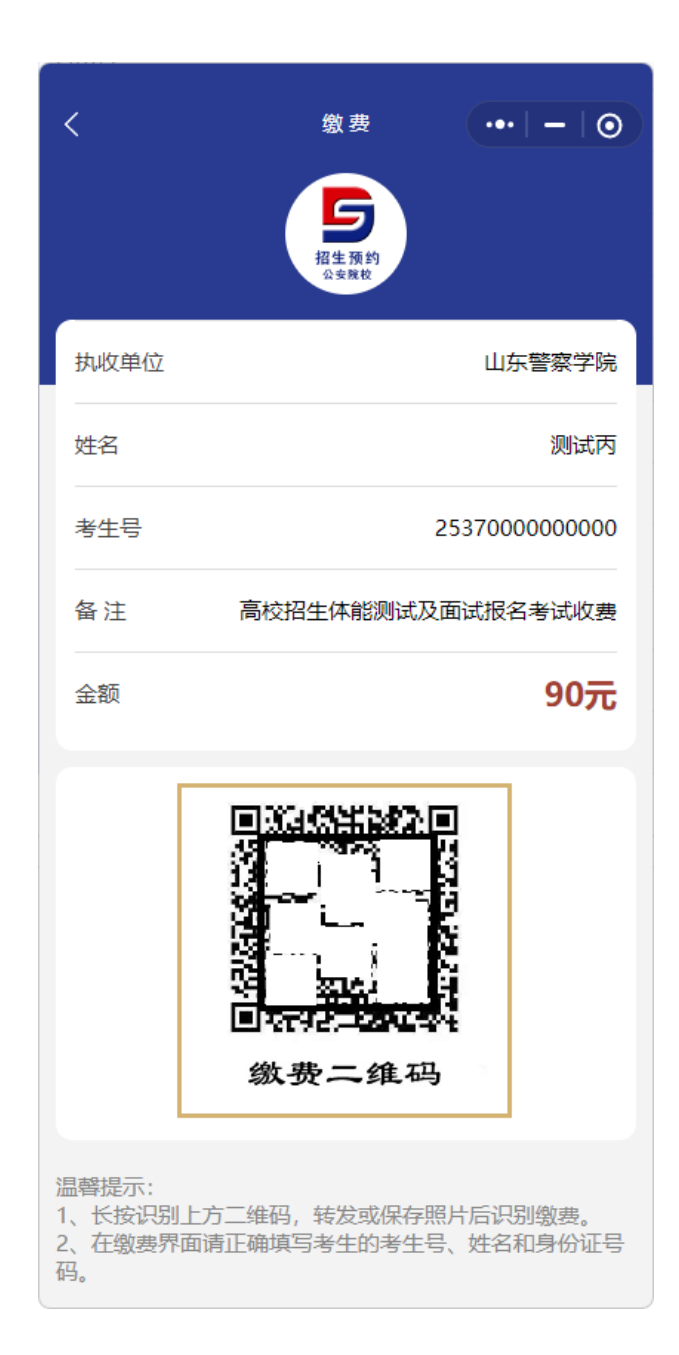

图 13